## Introducing the latest benefit for City of Greensboro employees!

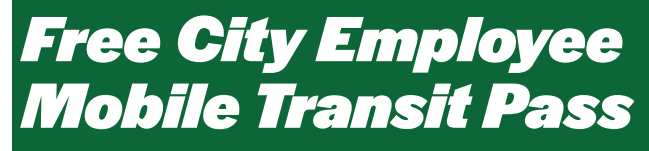

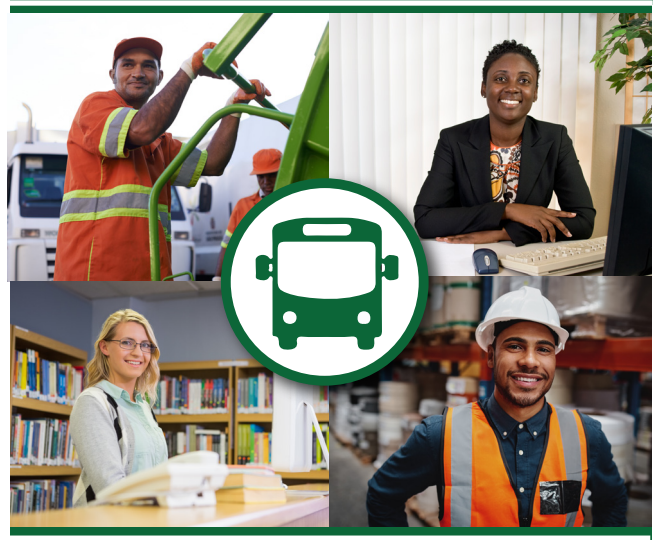

Use GTA's UMO pass to commute to work or any other travel seven days a week with unlimited rides!
Save on gas, parking and other

- related expenses!
- Plan/track your travel online!
- Do your part to go green!

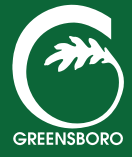

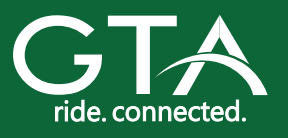

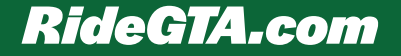

## How To Get Your Pass

1. Email your request for the Employee Mobile Transit Pass using your City email to **GTAEmployeePass@greensboro-nc.gov**. If you are a City employee and do not have City email, you can visit the GTA Customer Service Office at 236-C E. Washington St. Mon - Fri 6 am to 8 pm and Sat & Sun 9 am to 7 pm. Please bring your City ID.

2. When you receive your email confirmation, download the UMO Mobility App to your smartphone by scanning the QR code or clicking on the email links. Activate the app by entering your UMO benefit code from the email.

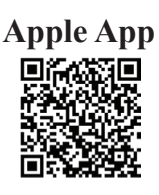

**Android App** 

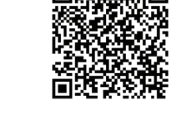

## How To Use Your Pass

To use, open the app prior to boarding the bus. Choose "City Employee Pass". Scan the

app QR code on the pass reader at the bus entrance. If you are transferring to a second bus, use the same process.

Note: the bus operator may ask to see your City ID.

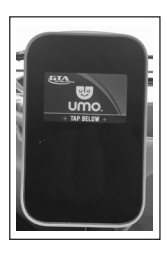

The Employee Transit Pass expires at the end of each calendar year. To renew, simply send another request by Dec. 31.

Plan your trip at **ridegta.com** and track your bus live at **trackmygta.com**. For directions on using the GTA system, refer to our route schedules, visit the GTA website online or call (336) 335-6499.